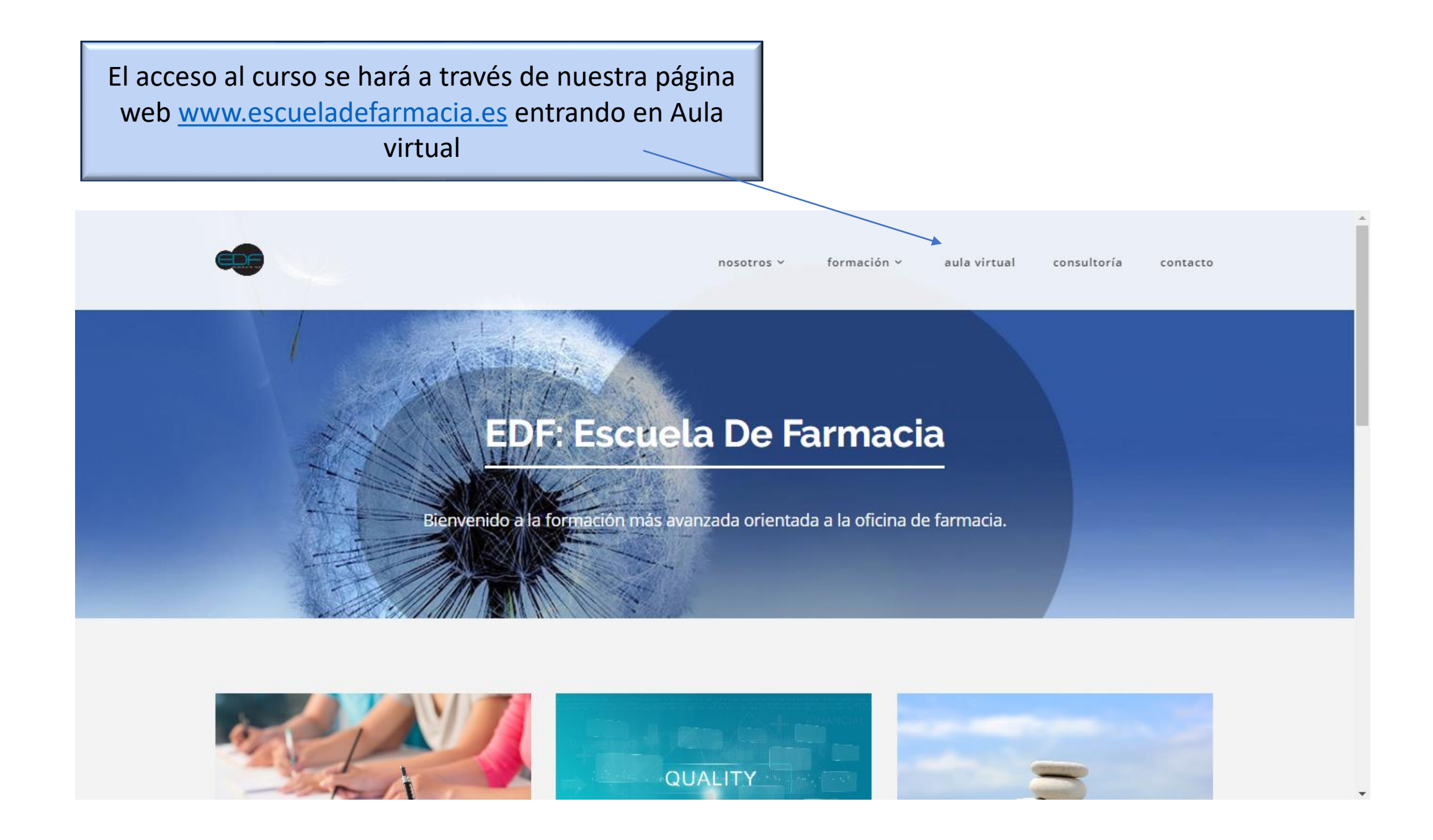

En esta pantalla deberá introducir como usuario su DNI, la contraseña proporcionada el día de comienzo del curso y a continuación ENTRAR

| Bienvenido a tu |
|-----------------|
| plataforma de   |
| formación       |

| 28 |           |    |       |  |
|----|-----------|----|-------|--|
| CC | INTRASEÑA |    |       |  |
|    |           | •• | ••••• |  |
| 38 |           |    |       |  |

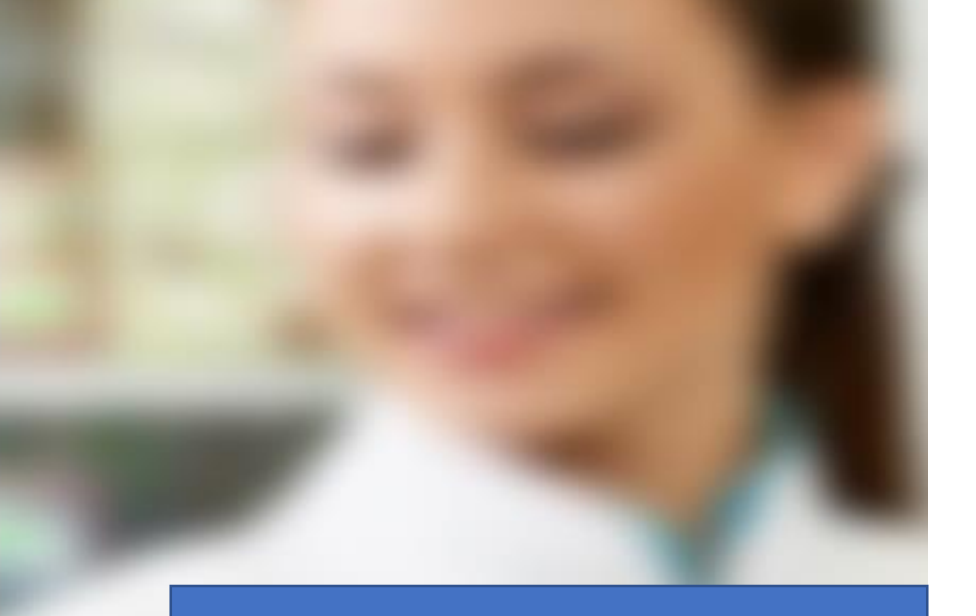

Ayuda a la navegación es un documento para guiarle y aclararle los distintos apartados del curso.

# Escuela de Farmacia

#### Estimados alumnos,

Bienvenidos a esta plataforma de aprendizaje virtual. Estamos seguros que esta herramienta os proporcionará la posiblidad de seguir creciendo de manera profesional en la Farmacia.

Esperemos sea de vuestro interés.

Gracias ;)

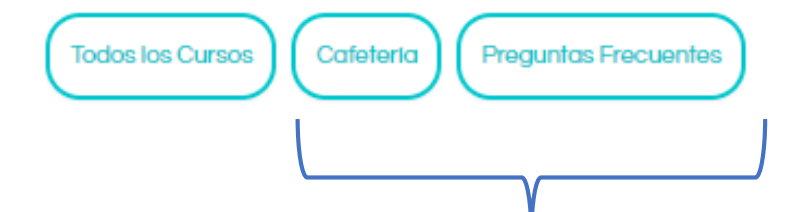

Cafetería es un espacio virtual donde podrá intercambiar opiniones con otros alumnos. Asimismo encontrará en Preguntas Frecuentes las dudas más comunes que le puedan surgir durante la realización del curso.

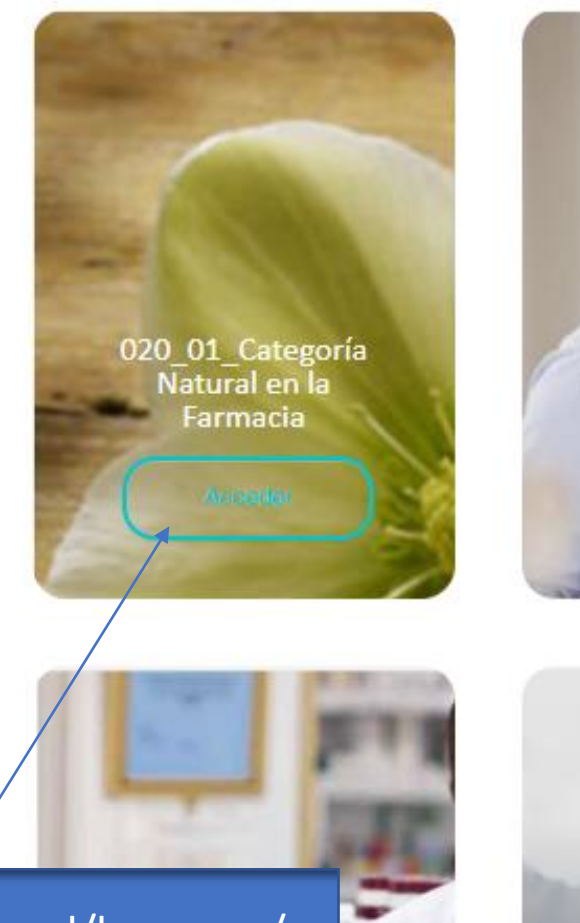

Aquí podrá ver el/los curso/s en los que esté matriculado, haga clik en aquel que desee realizar.

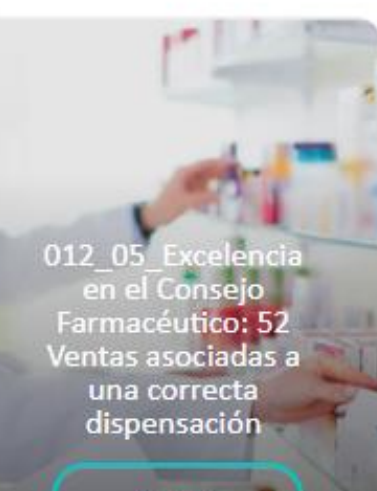

021 01 Escaparatismo

Plan de Marketing

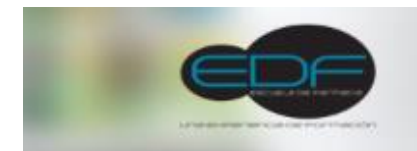

#### Accederá a su pantalla principal de gestión del curso

Area personal > Mis cursos > 020\_01\_CatNatural2020

#### Categoría Natural en la Farmacia

Como resultado de esta metodología, habremos mejorado la calidad de vida de nuestros pacientes, les habremos fidelizado y habremos incrementado la rentabilidad de nuestra farmacia a través de la categoría natural.

Además, pondremos en valor el conocimiento farmacéutico, disminuiremos la automedicación, mejoraremos la adherencia al tratamiento y haremos más sostenible el sistema sanitario, situándonos como pieza estratégica dentro de él.

Todo esto lo haremos de una manera muy práctica y aplicada. La gran herramienta es nuestro compromiso con la salud.

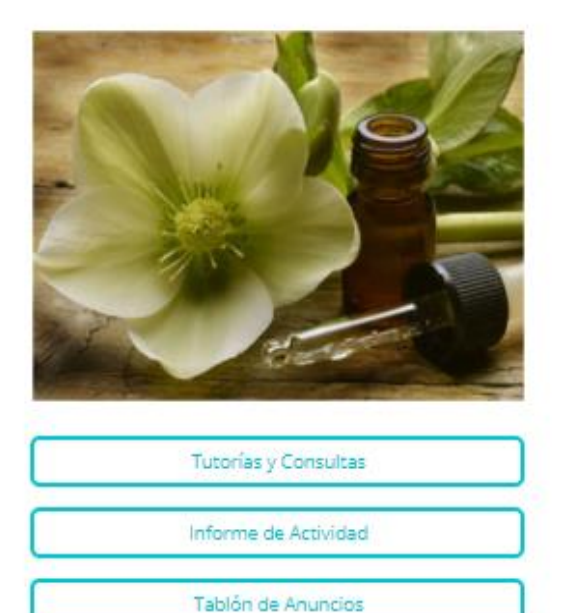

| Gula Didactica        |
|-----------------------|
| Módulo 1              |
| Módulo 2              |
| Ejemplos de Productos |
| Evoluación Final      |
|                       |
| Encuesta de Calidad   |
| Diploma Certificado   |

ADMINISTRACIÓN

Notificador

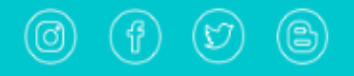

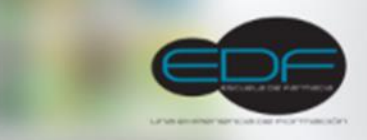

## Categoría Natural en la Farmacia

Como resultado de esta metodología, habremos mejorado la calidad de vida de nuestros pacientes, les habremos fidelizado y habremos incrementado la rentabilidad de nuestra farmacia a través de la categoría natural.

Además, pondremos en valor el conocimiento farmacéutico, disminuiremos la automedicación, mejoraremos la adherencia al tratamiento y haremos más sostenible el sistema sanitario, situándonos como pieza estratégica dentro de él.

Todo esto lo haremos de una manera muy práctica y aplicada. La gran herramienta es nuestro compromiso con la salud.

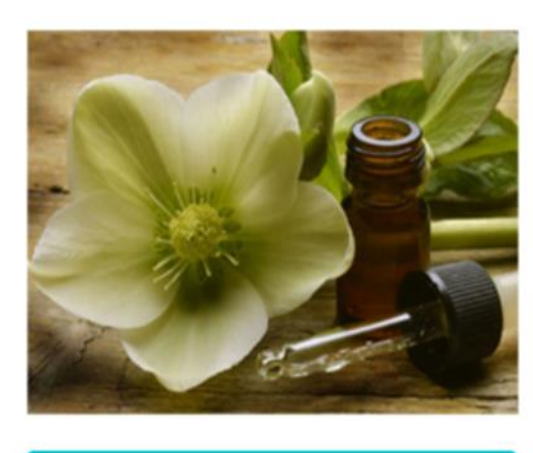

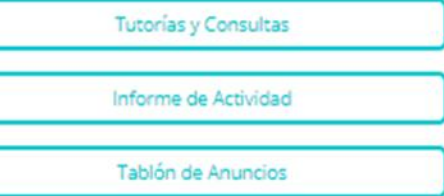

| Ð | Gula Didáctico |
|---|----------------|
|   | Glosario       |

| Módulo 1              |
|-----------------------|
| Módulo 2              |
| Ejemplos de Productos |
| Evaluación Final      |

Encuesta de Calidad

Diploma Certificado

Notificador

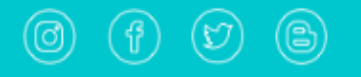

# Siempre tendrá visible estos cuatro iconos para:

- 1. Ver detalles de su perfil.
- 2. Enviar mensajes a Soporte técnico.
- 3. Enviar mensajes a Soporte Administrativo.
- 4. Volver a la pantalla de Inicio .

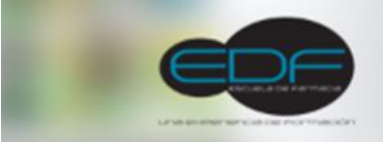

#### Categoría Natural en la Farmacia

Como resultado de esta metodología, habremos mejorado la calidad de vida de nuestros pacientes, les habremos fidelizado y habremos incrementado la rentabilidad de nuestra farmacia a través de la categoría natural.

Además, pondremos en valor el conocimiento farmacéutico, disminuiremos la automedicación, mejoraremos la adherencia al tratamiento y haremos más sostenible el sistema sanitario, situándonos como pieza estratégica dentro de él.

Todo esto lo haremos de una manera muy práctica y aplicada. La gran herramienta es nuestro compromiso con la salud.

🥵 Notificador

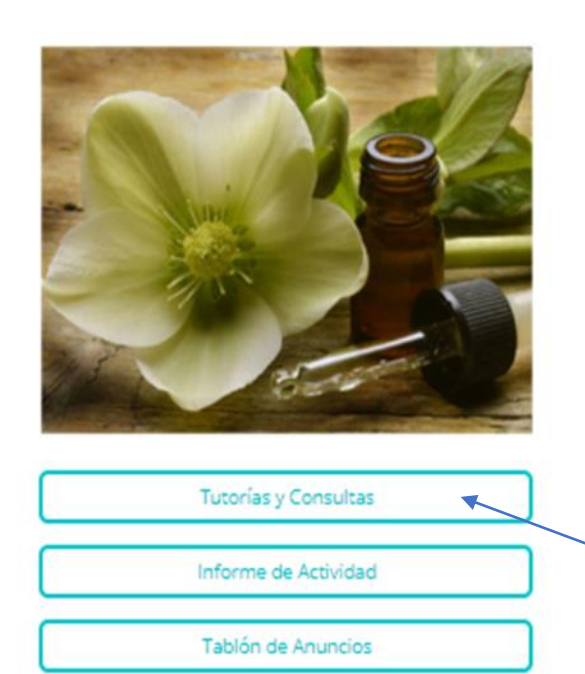

| ļ | Gula Didáctica<br>Glosario |
|---|----------------------------|
| ٦ | Módulo 1                   |
| ] | Módulo 2                   |
|   | Ejemplos de Productos      |
| Ņ | Evaluación Final           |

Aquí encontrará las fechas establecidas para las tutorías pero además en cualquier momento podrás hacernos una consulta relacionada con el contenido, añadiendo un nuevo tema de discusión.

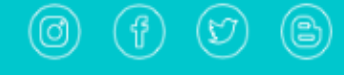

#### ADMINISTRACIÓN

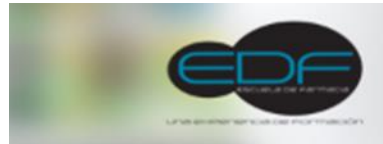

### Categoría Natural en la Farmacia

Como resultado de esta metodología, habremos mejorado la calidad de vida de nuestros pacientes, les habremos fidelizado y habremos incrementado la rentabilidad de nuestra farmacia a través de la categoría natural.

Además, pondremos en valor el conocimiento farmacéutico, disminuiremos la automedicación, mejoraremos la adherencia al tratamiento y haremos más sostenible el sistema sanitario, situándonos como pieza estratégica dentro de él.

Todo esto lo haremos de una manera muy práctica y aplicada. La gran herramienta es nuestro compromiso con la salud.

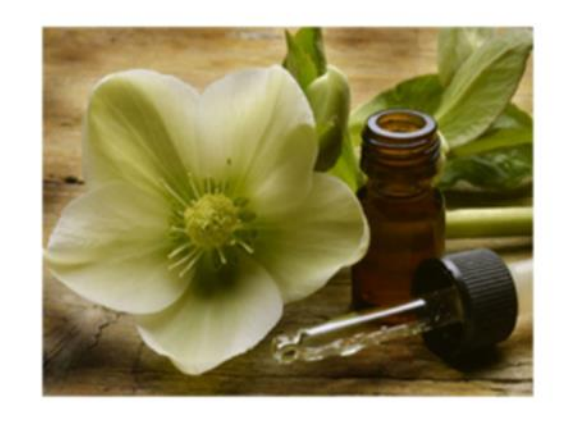

| Tutorías y Consultas |  |
|----------------------|--|
| Informe de Actividad |  |
| Tablón de Anuncios   |  |

| 3  | Gula Didáctica        |
|----|-----------------------|
|    | Glosario              |
|    |                       |
|    |                       |
|    | Módulo 1              |
|    | Módulo 2              |
|    | Ejemplos de Productos |
| s, | Evaluación Final      |
|    |                       |
|    |                       |

Diploma Certificado

Encuesta de Calidad

剛

Guía Didáctica : Accederá a la información general del curso, fechas , tutorías y objetivos del mismo.

2 ?

El Glosario es un diccionario con los términos empleados en el temario para poder consultarlo en cualquier momento.

Notificador

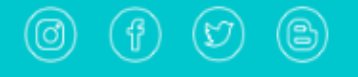

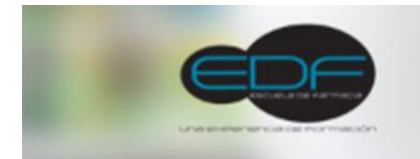

## Categoría Natural en la Farmacia

Como resultado de esta metodología, habremos mejorado la calidad de vida de nuestros pacientes, les habremos fidelizado y habremos incrementado la rentabilidad de nuestra farmacia a través de la categoría natural.

Además, pondremos en valor el conocimiento farmacéutico, disminuiremos la automedicación, mejoraremos la adherencia al tratamiento y haremos más sostenible el sistema sanitario, situándonos como pieza estratégica dentro de él.

Todo esto lo haremos de una manera muy práctica y aplicada. La gran herramienta es nuestro compromiso con la salud.

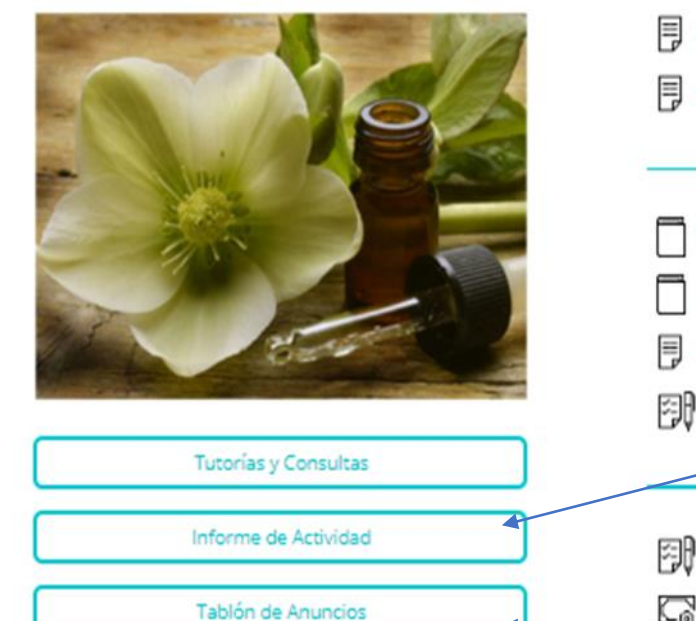

| Guia Didáctica                                                                                          |                           |
|----------------------------------------------------------------------------------------------------|---------------------------|
| <ul> <li>Módulo 1</li> <li>Módulo 2</li> <li>Ejemplos de Productos</li> <li>Evaluación Final</li> </ul> | Cada<br>su Info<br>ver si |
| Encuesta de Calidad                                                                                     | las d<br>Ta               |

Cada vez que quiera podrá entrar en su Informe de Actividad personal para ver sus avances, recuerde leer todas las diapositivas para poder hacer la Evaluación final. También tendrá un Tablón de Anuncios para información adicional.

**ADMINISTRACIÓN** 

🥵 Notificador

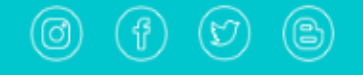

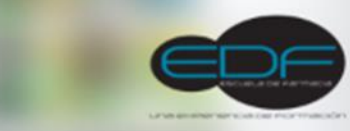

#### Categoría Natural en la Farmacia

Como resultado de esta metodología, habremos mejorado la calidad de vida de nuestros pacientes, les habremos fidelizado y habremos incrementado la rentabilidad de nuestra farmacia a través de la categoría natural.

Además, pondremos en valor el conocimiento farmacéutico, disminuiremos la automedicación, mejoraremos la adherencia al tratamiento y haremos más sostenible el sistema sanitario, situándonos como pieza estratégica dentro de él.

Todo esto lo haremos de una manera muy práctica y aplicada. La gran herramienta es nuestro compromiso con la salud.

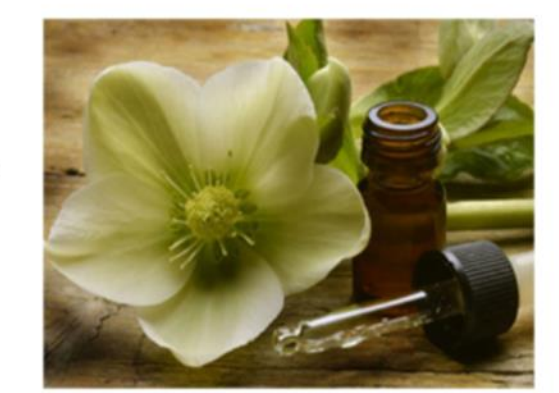

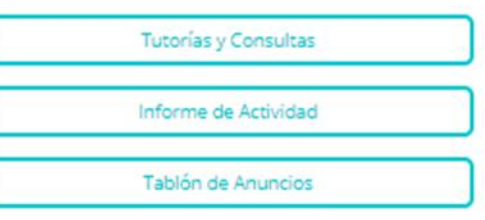

| Ð | Gula Didáctica        |  |
|---|-----------------------|--|
| Ð | Glosario              |  |
|   |                       |  |
|   |                       |  |
|   | Módulo 1              |  |
|   | Módulo 2              |  |
| Ð | Ejemplos de Productos |  |
| Ð | Evaluación Final      |  |
|   |                       |  |

Encuesta de Calidad

Diploma Certificado

La Evaluación Final se activará unas semanas antes de la finalización del curso y tendrá dos intentos para poder completarlo.

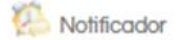

(f) (d) (B)

Temario :Haga click aquí y se abrirá una ventana nueva con el contenido seleccionado. Recuerde tener activadas las cookies o aceptarlas para que le permita abrir ventana emergente con el contenido.

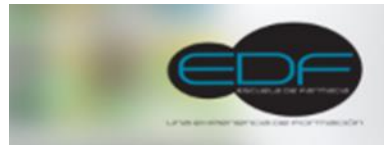

0 % 2 (>

Area personal > Mis cursos > 020\_01\_CatNatural2020

#### Categoría Natural en la Farmacia

Como resultado de esta metodología, habremos mejorado la calidad de vida de nuestros pacientes, les habremos fidelizado y habremos incrementado la rentabilidad de nuestra farmacia a través de la categoría natural.

Además, pondremos en valor el conocimiento farmacéutico, disminuiremos la automedicación, mejoraremos la adherencia al tratamiento y haremos más sostenible el sistema sanitario, situándonos como pieza estratégica dentro de él.

Todo esto lo haremos de una manera muy práctica y aplicada. La gran herramienta es nuestro compromiso con la salud.

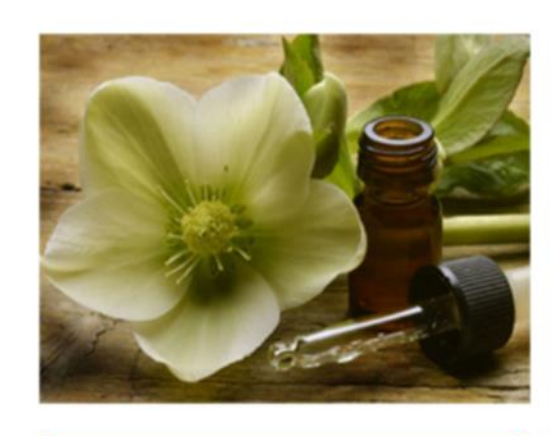

| Tutorías y Consultas |  |
|----------------------|--|
| Informe de Actividad |  |
| Tablón de Anuncios   |  |

| Gula Didáctica        |
|-----------------------|
|                       |
| Módulo 1              |
| Módulo 2              |
| Ejemplos de Productos |
| Evaluación Final      |
|                       |
| Encuesta de Calidad   |
| Diploma Certificado   |

Si no visualiza estos apartados es porque aún no tiene activada la Evaluación Final. Para poder descargarse el Diploma además de haber leído todas las diapositivas y de tener aprobada la evaluación final, deberá completar todos los campos de la Encuesta de Calidad, para ello pulse sobre las palabras "Responda Preguntas"

Notificador

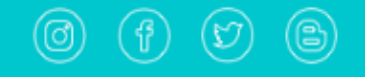

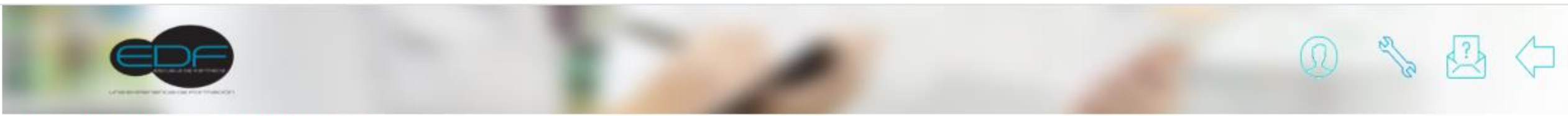

## Categoría Natural en la Farmacia

Como resultado de esta metodología, habremos mejorado la calidad de vida de nuestros pacientes, les habremos fidelizado y habremos incrementado la rentabilidad de nuestra farmacia a través de la categoría natural.

Además, pondremos en valor el conocimiento farmacéutico, disminuiremos la automedicación, mejoraremos la adherencia al tratamiento y haremos más sostenible el sistema sanitario, situándonos como pieza estratégica dentro de él.

Todo esto lo haremos de una manera muy práctica y aplicada. La gran herramienta es nuestro compromiso con la salud.

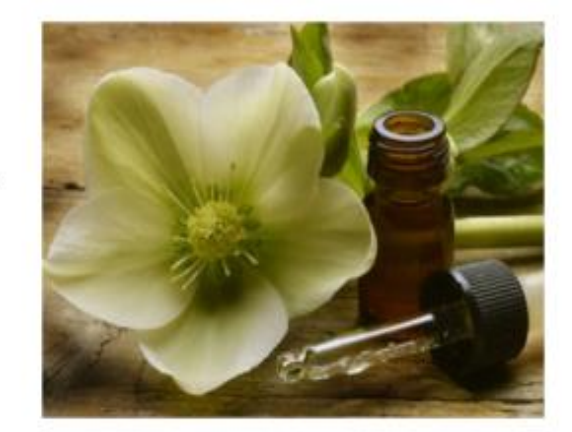

|   | Tutorías y Consultas |   |
|---|----------------------|---|
|   | Informe de Actividad |   |
| _ | Tablón de Anuncios   | _ |

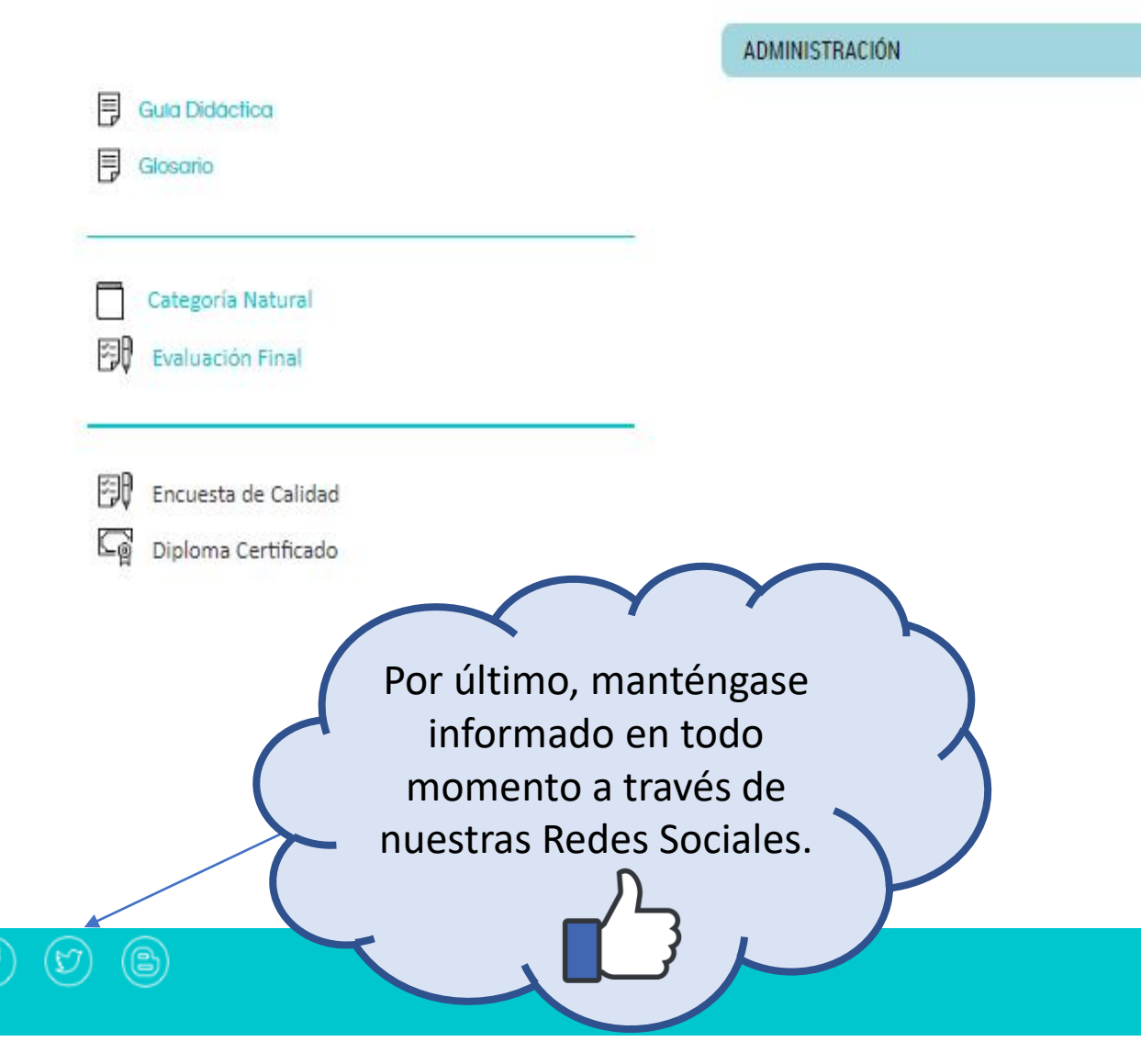